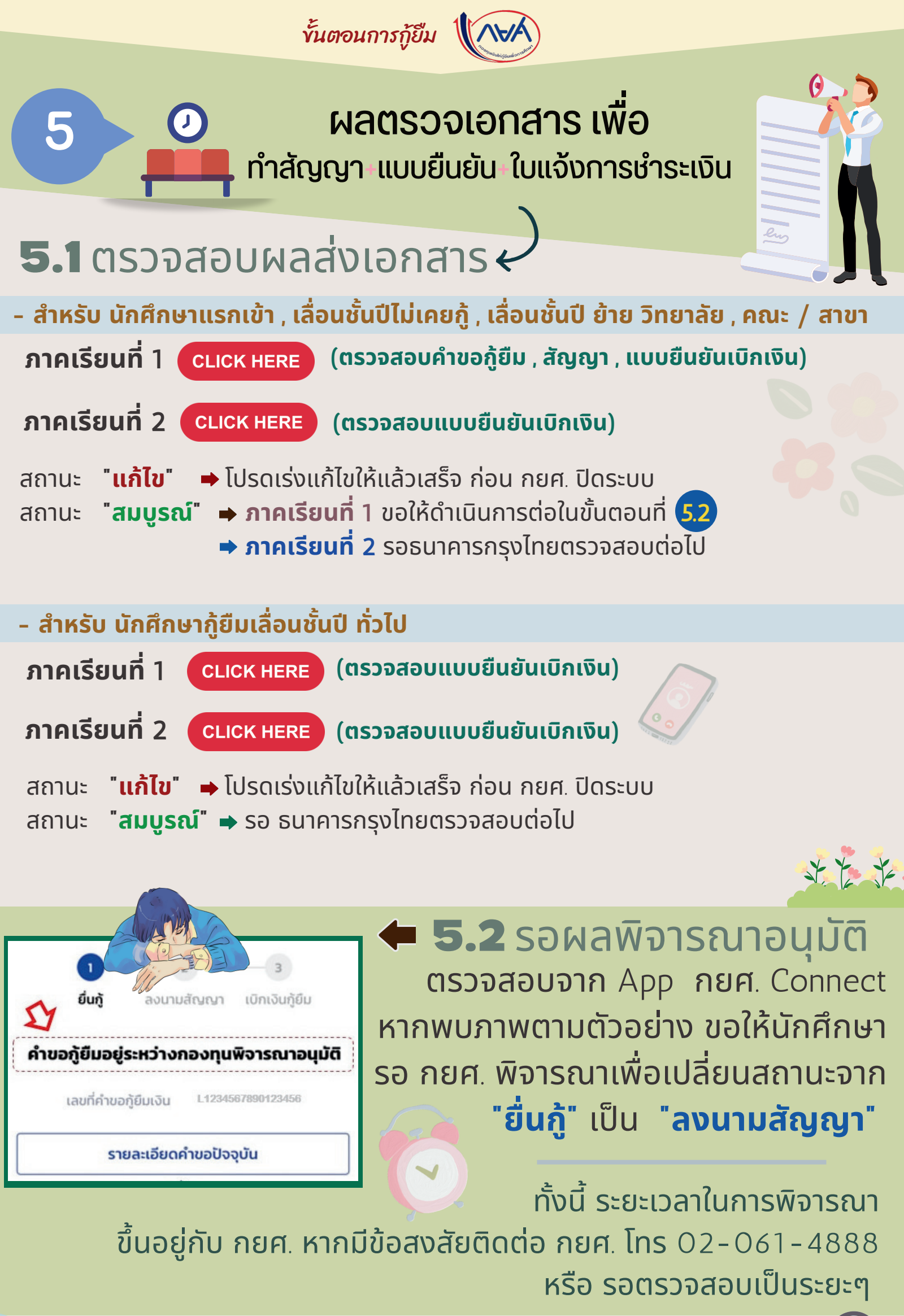

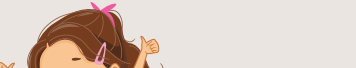

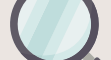

5.3 ดาวน์โหลดเอกสาร เมื่อสถานะเปลี่ยนเป็น "ลงนามสัญญา" ขอให้นักศึกษา "ดาวน์โหลดเอกสารประกอบการลงนาม" ที่แสดงข้อความใน App กยศ. Connect จากนั้นศึกษา ในขั้นตอนที่ 5.4 ต่อไป

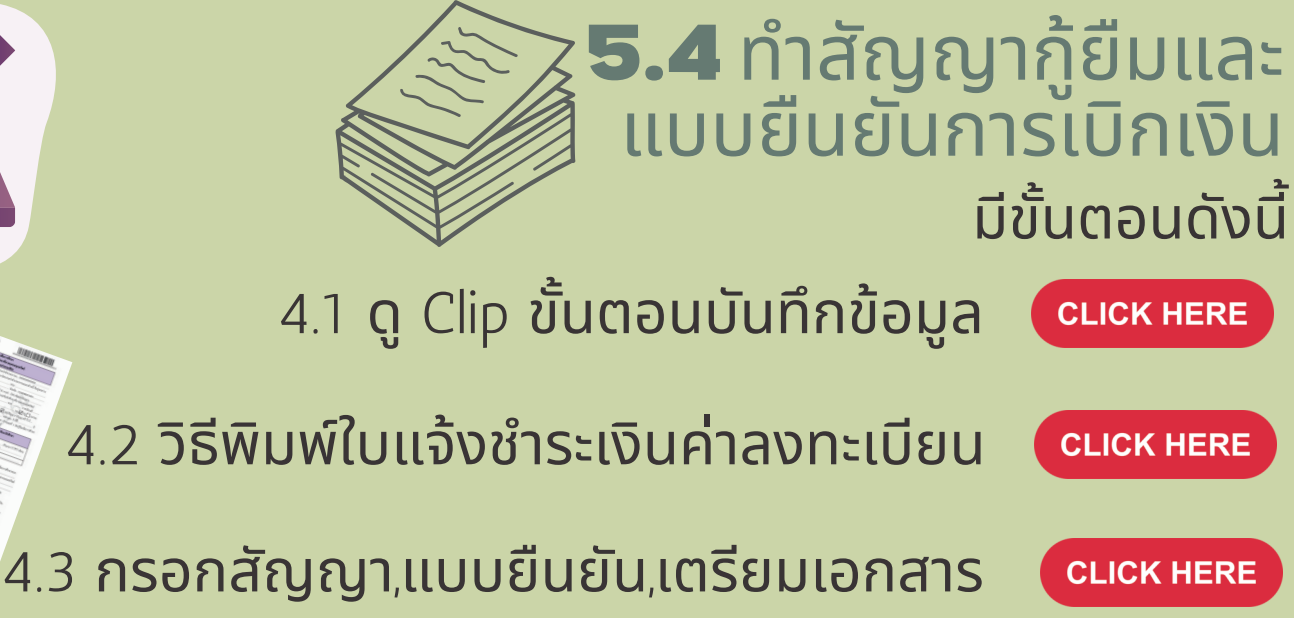

4.4 ตรวจสอบการส่งสัญญาของสถานศึกษาจากขั้นตอนที่ **5.1** 

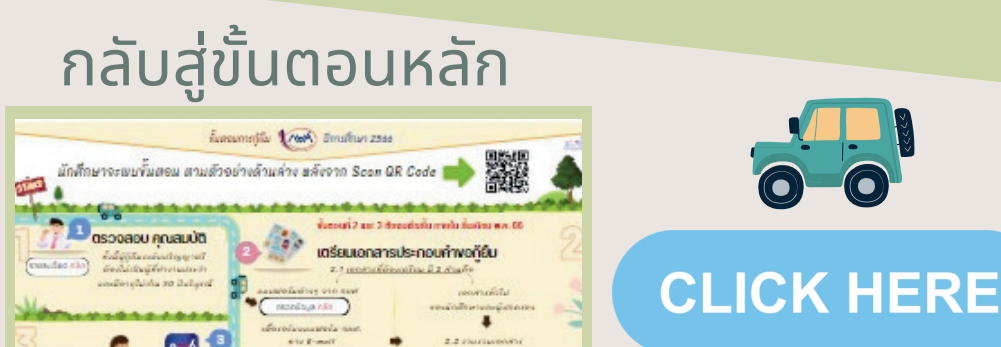

้ฝ่ายการเงินนักศึกษา มหาวิทยาลัย ธุรกิจบัณฑิตย์